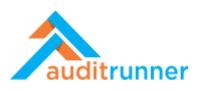

# **STANDARDS & REGUATIONS COMPLIANCE AUDIT**

#### **Related Product Video:**

https://www.youtube.com/watch?v=x-TsWvmlzy0

## **STARTING A NEW COMPLIANCE AUDIT**

1. Click *Compliance* module that appears in the middle-left-bottom side of the screen.

|                                |              |   | Q Search & Berk Ser |
|--------------------------------|--------------|---|---------------------|
| auditrunner                    | And Grands   | - |                     |
| <sup>ጵ</sup> Activity Stream   | Berk Senogiu |   |                     |
| Inbox                          |              |   |                     |
| 🔺 Important                    |              |   | <u> </u>            |
| 🔀 All Waiting                  |              |   |                     |
| A Followed                     |              |   |                     |
| <ul> <li>Completed</li> </ul>  |              |   |                     |
| ♦ All                          |              |   |                     |
| 🋗 My Calendar                  |              |   |                     |
| Database                       |              |   |                     |
| _Parameters                    |              |   |                     |
| Action Follow-up & Remediation |              |   |                     |
| Asset Inventory                |              |   |                     |
| Business Continuity            |              |   |                     |
| Compliance                     |              |   |                     |
| 🖿 Data Protection Compliance   |              |   |                     |
| Document Editor                |              |   |                     |
| Document Manager               |              |   |                     |
| Ethical Breach Reporting       |              |   |                     |
| Internal Audit                 |              |   |                     |
| Internal Controls              |              |   |                     |
| Quality Assurance              |              |   |                     |
| Risk Management                |              |   |                     |

2. Select the Audit Plan & Assignment activity.

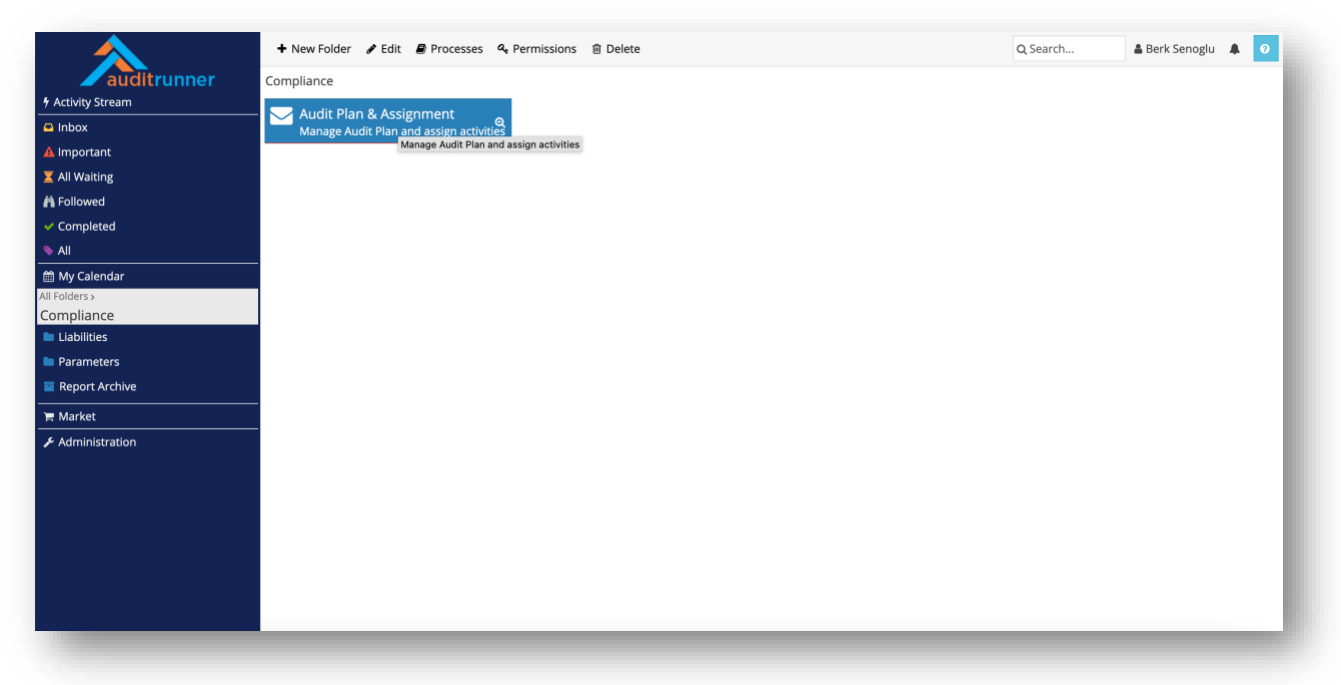

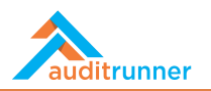

3. Select *Year* under the *Audit Term* section.

|                              |          | Audit Plan & Assig | gnment       |           | 2290<br>a few seconds ago |
|------------------------------|----------|--------------------|--------------|-----------|---------------------------|
| Edited by                    |          |                    |              |           |                           |
| Name                         | Identity | Department         | Position     | Date      |                           |
| Berk Senoglu                 | (Empty)  | Board of Directors | Board Member | 3/14/2021 |                           |
| Audit Term                   |          |                    |              |           |                           |
|                              |          |                    |              |           |                           |
| Year                         | 1        |                    |              |           |                           |
| ✓ [ Select an item ]<br>2019 |          |                    |              |           |                           |
| 2020                         |          |                    |              |           |                           |
| 2021 2022                    |          |                    |              |           |                           |
| 2023                         |          |                    |              |           |                           |
| 2024<br>2025                 |          |                    |              |           |                           |
|                              |          |                    |              |           |                           |
|                              |          |                    |              |           |                           |
|                              |          |                    |              |           |                           |
|                              |          |                    |              |           |                           |
|                              |          |                    |              |           |                           |

4. Then, press the + Add New Activity button.

|                                           |          | Audit Plan & Assig | gnment       |           | 2290<br>2 minutes ago |
|-------------------------------------------|----------|--------------------|--------------|-----------|-----------------------|
| Edited by                                 |          |                    |              |           |                       |
| Name                                      | Identity | Department         | Position     | Date      |                       |
| Berk Senoglu                              | (Empty)  | Board of Directors | Board Member | 3/14/2021 |                       |
| Audit Term                                |          |                    |              |           |                       |
| Year                                      |          |                    |              |           |                       |
| 2020                                      | \$       |                    |              |           |                       |
| New Activity Planned Act                  | tivities |                    |              |           |                       |
| Activity Details                          |          |                    |              |           |                       |
| Activity Details                          |          |                    |              |           |                       |
| <ol> <li>No item found on this</li> </ol> | i list.  |                    |              |           |                       |
| + Add New Activity                        |          |                    |              |           |                       |
| XML 🗈 Copy                                |          |                    |              |           |                       |
|                                           |          |                    |              |           |                       |

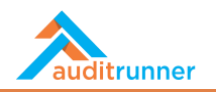

5. Select the box under *Select* and fill in the *Period, Activity Type, Standard, and Activity Rating* sections. Choose the dates in the *Plan Details* section and the auditors from the *Auditors* section that will appear at the bottom of the page.

| Year 2020                                                          | ÷               |    |                      |                                   |            |                |                 |    |
|--------------------------------------------------------------------|-----------------|----|----------------------|-----------------------------------|------------|----------------|-----------------|----|
| LOED                                                               | -               |    |                      |                                   |            |                |                 |    |
| New Activity Planne                                                | d Activities    |    |                      |                                   |            |                |                 |    |
| Activity Details                                                   |                 |    |                      |                                   |            |                |                 |    |
| Select to add                                                      | Period          | ,  | Activity Type        |                                   | Standard   |                | Activity Rating |    |
|                                                                    | March           |    | Standards Compliance |                                   |            |                |                 | 19 |
| + Add New Activity Plan Details                                    | March           | ·  | standarus compitance | ¢                                 | FSSC 22000 | ¢              | High            | •  |
| + Add New Activity Plan Details Dates                              | MOLI            | •  | standards compliance | ¢                                 | FSSC 22000 | Ŷ              | High            | Ŷ  |
| + Add New Activity Plan Details Dates Year                         | Period          |    | Planned Start Date   | ¢<br>Planned End D                | FSSC 22000 | ¢<br>Vork Days | High            | Ŷ  |
| + Add New Activity Plan Details Dates Year 2020                    | Period<br>March | ¢  | Planned Start Date   | •<br>Planned End D<br>@03/31/2021 | PSSC 22000 | ¢<br>Vork Days | High            | ¢  |
| + Add New Activity Plan Details Dates Year 2020 Auditors           | Period<br>March | \$ | Planned Start Date   | Planned End D                     | rssC 22000 | •<br>Work Days | High            | •  |
| Add New Activity Plan Details  Dates  Year 2020  Auditors  Auditor | Period<br>March | ¢  | Planned Start Date   | Planned End D<br>m 03/31/2021     | ate V      | e<br>Work Days | High            | •  |

#### **PRELIMINARY WORK**

1. In the Inbox section, select Preliminary Work for Standards Compliance Activity.

|                                | 2 Refr | resh                                                                                                    | Q Sea      | rch     |        | <b>å</b> B | erk Ser | oglu | ۰      | ≡  |
|--------------------------------|--------|----------------------------------------------------------------------------------------------------|------------|---------|--------|------------|---------|------|--------|----|
| auditrunner                    |        | Task Name                                                                                                    | \$<br>Dead | lline ; | ;      | Fold       | er      | \$   | #\$    | 1. |
| Activity Stream     Inbox      | 0      | Preliminary Work for Investigation Activity<br>Please complete the preliminary work for Investigation activity.            |            |         | Interr | nal Ai     | udit    |      | 2042 🧿 | 2  |
| ▲ Important<br>X All Waiting   | 0      | Preliminary Work for Investigation Activity<br>Please complete the preliminary work for investigation activity.            |            |         | Interr | nal Ai     | udit    |      | 2206 Ø | 2  |
| Followed     Completed     All | 0      | Preliminary Work for Process Audit Activity<br>Please complete the preliminary work for Process Audit activity.            |            |         | Interr | nal Ai     | ıdit    |      | 2213 O | 2  |
| m My Calendar                  | 0      | Preliminary Work for Process Audit Activity<br>Please complete the preliminary work for Process Audit activity.            |            |         | Interr | nal Ai     | udit    |      | 2242 📀 | 2  |
| Compliance Liabilities         | 0      | Opening Meeting Minutes<br>Please click for Audit Opening Meeting Report.                                                  |            |         | Interr | nal Au     | ıdit    |      | 2247 🧿 | 2  |
| Parameters     Report Archive  | 0      | Opening Meeting Minutes<br>Please click for Audit Opening Meeting Report.                                                  |            |         | Interr | nal Au     | ıdit    |      | 2250 Ø | 2  |
| 🐂 Market 🥕 Administration      | 0      | Closing Meeting Reports Please click for Audit Closing Meeting Report.                                                     |            |         | Interr | nal Au     | ıdit    |      | 2254 O | 3  |
|                                | 0      | Closing Meeting Reports Please click for Audit Closing Meeting Report.                                                     |            |         | Interr | nal Au     | ıdit    |      | 2256 O | 3  |
|                                | 0      | Preliminary Work for Standards Compliance Activity Please complete the preliminary work for Standards Compliance activity. |            |         | Comp   | pliand     | e       |      | 2291 🧿 | 10 |
|                                |        |                                                                                                    |            |         |        |            |         |      |        |    |

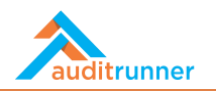

2. In the *General Information* section, first name the *Activity Subject*. Then, fill in the *Activity Purpose* and *Activity Scope* fields.

| Preliminary work                                                                                                    |                                                                                                    |
|----------------------------------------------------------------------------------------------------|----------------------------------------------------------------------------------------------------|
| General Information                                                                                                    |                                                                                                    |
| Activity Title                                                                                                    |                                                                                                    |
| 🖋 Standards Compliance Activity                                                                                                    |                                                                                                    |
| Report No                                                                                                    | Activity Type                                                                                                    |
| 2020/35                                                                                                    | Standards Compliance                                                                                                    |
| Activity Scope                                                                                                    |                                                                                                    |
| Standard                                                                                                    | Activity Rating                                                                                                    |
| FSSC 22000                                                                                                    | High                                                                                                    |
| Activity Purpose                                                                                                    |                                                                                                    |
| "Lorem ipsum dolor sit amet, consectetur adipiscing elit, sed<br>aliquip ex ea commodo consequat. Duis aute irure dolor in re<br>officia deserunt mollit anim id est laborum." | do eiusmod tempor incididunt ut labore et dolore magna aliqua. Ut enim ad minim veniam, quis nostrud exercitation ullamco laboris nisi ut<br>prehenderit in voluptate velit esse cillum dolore eu fugiat nulla pariatur. Excepteur sint occaecat cupidatat non proident, sunt in culpa qui |
| Activity Scope                                                                                                    |                                                                                                    |
| "Sed ut perspiciatis unde omnis iste natus error sit voluptate<br>sunt explicabo. Nemo enim ipsam voluptatem quia voluptas                                                     | n accusantium doloremque laudantium, totam rem aperiam, eaque ipsa quae ab illo inventore veritatis et quasi architecto beatae vitae dicta<br>it aspernatur aut odit aut fugit, sed quia consequuntur magni dolores eos qui ratione voluptatem sequi nesciunt."                            |

3. In the *Activities* section, see the *Questions* that are automatically added for the *Criteria* of selected *Standard/Regulation*.

| Select Standard/Regulation             | Criteria<br>Prepare a maintenance program for air filters | Auditor State |
|----------------------------------------|-----------------------------------------------------------|---------------|
| Questions                              |                                                           |               |
| Question                               |                                                           |               |
| Check air filter maintenance records   |                                                           |               |
| i Delete                               |                                                           |               |
|                                        |                                                           |               |
| Question                               |                                                           |               |
| Use of HEPA filters, change period max | 3 months                                                  |               |
| 鱼 Delete                               |                                                           |               |
| + Add New Ouestion                     |                                                           |               |
| + Add New Question                     |                                                           |               |
| + Add New                              |                                                           |               |
| Audit Team                             |                                                           |               |
| Auditor                                |                                                           | Lead Auditor  |
| a O                                    |                                                           |               |

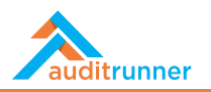

4. In the *Audit Team* section, add other auditors, if any, by clicking +Add New.

| Use of HEPA filters, change period max 3 months                                                                                                    |                                         |                 |          |                      |
|----------------------------------------------------------------------------------------------------|-----------------------------------------|-----------------|----------|----------------------|
| i Delete                                                                                                    |                                         |                 |          |                      |
| + Add New Question                                                                                                    |                                         |                 |          |                      |
|                                                                                                    |                                         |                 |          |                      |
| + Add New                                                                                                    |                                         |                 |          |                      |
| Audit Team                                                                                                    |                                         |                 |          |                      |
| Auditor                                                                                                    |                                         | Load            | Auditor  |                      |
|                                                                                                    |                                         |                 | Additor  |                      |
|                                                                                                    |                                         |                 |          |                      |
| Supple to search                                                                                                    |                                         |                 |          |                      |
| D Recently Used 🔢 Organization Q Search Results                                                                                                    |                                         |                 |          |                      |
| - 😁 Internal Audit                                                                                                    | Lead Auditor's Sci                      | hedule Forecast |          |                      |
| 🕂 💄 James Hammond                                                                                                    |                                         |                 |          |                      |
|                                                                                                    | Stage                                   | Start Date      | End Date | Work Days            |
| + 🙀 Ozgur Hamurcu                                                                                                    |                                         | (m)             | <b>m</b> | (Empty)              |
| + 🙀 Ozgur Hamurcu<br>+ 💄 Richard May                                                                                                    | Preliminary Work                        |                 |          |                      |
| Gzgur Hamurcu     Z Richard May     System 2 Yigit Taka                                                                                                    | Preliminary Work Stage                  | Start Date      | End Date | Work Days            |
| Gzgur Hamurcu     Z Richard May     Z Yigit Taka     Winternal Audit Group Mgmt                                                                                                    | Preliminary Work<br>Stage<br>Field Work | Start Date      | End Date | Work Days<br>(Empty) |
| <ul> <li>         E Ozgur Hamurcu         <ul> <li>Richard May</li> <li>Yigit Taka</li> <li>Yigit Taka</li> <li>Internal Audit Group Mgmt</li> <li>Yinternal Audit Manager</li> </ul> </li> </ul> | Preliminary Work<br>Stage<br>Field Work | Start Date      | End Date | Work Days (Empty)    |

5. In the *Annual Audit Plan* section, enter the each *Start Date* and *End Date* for the current compliance activity. In the *Attachments* section, add any related file by clicking *+Add New*.

| Auditor                          |                                                 |                    | Lead            | Auditor      |           |
|----------------------------------|-------------------------------------------------|--------------------|-----------------|--------------|-----------|
| 🚢 Ozgur Hamurcu                  |                                                 |                    |                 |              |           |
| 🚔 Yigit Taka                     |                                                 |                    |                 |              |           |
| + Add New                        |                                                 |                    |                 |              |           |
| Planned Schedule                 |                                                 | Lead Auditor's Sch | nedule Forecast |              |           |
| Planned Start Date               | Planned End Date                                | Stage              | Start Date      | End Date     | Work Days |
| 3/21/2021                        | 3/31/2021                                       | Preliminary Work   | mu 03/21/2021   | m 03/23/2021 | 2         |
| Work Days                        |                                                 | Stare              | Start Date      | End Date     | Work Dave |
| # 8                              |                                                 | Field Work         | m 03/24/2021    | m 03/26/2021 | 3         |
|                                  |                                                 | Stage              | Start Date      | End Date     | Work Days |
|                                  |                                                 | Report Preparation | m 03/27/2021    | m 03/31/2021 | 3         |
|                                  |                                                 |                    | Total Work      | : Days8      |           |
| Attachments                      |                                                 |                    |                 |              |           |
| You may use the camera of your d | evice to take a picture and directly upload it. |                    |                 |              |           |
| File                             |                                                 |                    |                 |              |           |

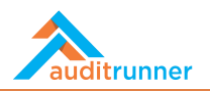

6. Click Proceed to finish Preliminary Work part.

| est Mode<br>work item working in test mode, all next work it                                                             | ems will be n Yes X Cancel                                                                                                    |                                                                                                    |   |
|----------------------------------------------------------------------------------------------------|----------------------------------------------------------------------------------------------------|----------------------------------------------------------------------------------------------------|---|
|                                                                                                    | Preliminary Work for Standar                                                                                                    | ds Compliance Activity 2293<br>2 hours age                                                                                                    | , |
| Preliminary Work                                                                                                    |                                                                                                    |                                                                                                    |   |
| Preliminary Work                                                                                                    |                                                                                                    |                                                                                                    |   |
| General Information                                                                                                    |                                                                                                    |                                                                                                    |   |
| Activity Title                                                                                                    |                                                                                                    |                                                                                                    |   |
| A Standards Compliance Activity                                                                                          |                                                                                                    |                                                                                                    |   |
| Report No                                                                                                    | Acti                                                                                                    | vity Type                                                                                                    |   |
| 2020/35                                                                                                    | Star                                                                                                    | ndards Compliance                                                                                                    |   |
| Activity Scope                                                                                                    |                                                                                                    |                                                                                                    |   |
| Standard                                                                                                    | Acti                                                                                                    | vity Rating                                                                                                    |   |
| FSSC 22000                                                                                                    | Hig                                                                                                    | h                                                                                                    |   |
| Activity Purpose                                                                                                    |                                                                                                    |                                                                                                    |   |
| "Lorem ipsum dolor sit amet, consecte<br>aliquip ex ea commodo consequat. Du<br>officia deserunt mollit anim id est labo | tur adipiscing elit, sed do eiusmod tempor incididunt ut labore et do<br>is aute irure dolor in reprehenderit in voluptate velit esse cillum dolo<br>rum." | lore magna aliqua. Ut enim ad minim veniam, quis nostrud exercitation ullarnco laboris nisi ut<br>re eu fugiat nulla pariatur. Excepteur sint occaecat cupidatat non proident, sunt in culpa qui |   |

## **OPENING MEETING**

1. In the *Opening Meeting* part, fill in all the required fields to arrange an opening meeting for the current compliance activity. Then, click *Proceed* to move forward.

| Open                                                                                                    | Ves X Cancel                                                                                                    |                                                                                                    |                                                                                                    |         |
|----------------------------------------------------------------------------------------------------|----------------------------------------------------------------------------------------------------|----------------------------------------------------------------------------------------------------|----------------------------------------------------------------------------------------------------|---------|
| Activity Scope                                                                                                    |                                                                                                    |                                                                                                    |                                                                                                    |         |
| Standard                                                                                                    |                                                                                                    | Activity Rating                                                                                    |                                                                                                    |         |
| F5SC 22000                                                                                                    |                                                                                                    | High                                                                                               |                                                                                                    |         |
| Activity Start - End Dates:                                                                                        |                                                                                                    |                                                                                                    |                                                                                                    |         |
| 3/21/2021 / 3/31/2021                                                                                              |                                                                                                    |                                                                                                    |                                                                                                    |         |
| Meeting Date & Place                                                                                               |                                                                                                    |                                                                                                    |                                                                                                    |         |
| m 03/20/2021 12:00 am                                                                                              | Meeting Room                                                                                                    |                                                                                                    | Contact Persons                                                                                                    |         |
| Active Participants                                                                                                |                                                                                                    | •                                                                                                  | Contact Persons                                                                                                    |         |
| Ozgur Hamurcu                                                                                                    | e a tigit taka                                                                                                    |                                                                                                    | a berk serugiu                                                                                                    |         |
| - Derk Schöffe                                                                                                    | + Add New                                                                                                    |                                                                                                    | experimente                                                                                                    |         |
| + Add New                                                                                                    |                                                                                                    |                                                                                                    | + Add New                                                                                                    |         |
| Meeting Minutes                                                                                                    |                                                                                                    |                                                                                                    |                                                                                                    |         |
| ¶В/Ц\$\$                                                                                                    |                                                                                                    |                                                                                                    |                                                                                                    |         |
| "Lorem ipsum doior sit amet. consec<br>ut aliquip ex ea commodo consequa<br>qui officia deserunt mollit anim id es | tetur adipiscing elit, sed do eiusmod tempor incididur<br>t. Duis aute irure dolor in reprehenderit in voluptate v<br>t laborum." | it ut labore et dolore magna aliqua. Ut enim a<br>elit esse cillum dolore eu fugiat nulla pariatur | ad minim veniam, guis nostrud exercitation ullamco laboris nisi<br>r. Excepteur sint occaecat cupidatat non proident, sunt in culpa | di<br>b |
| Department's Requests                                                                                              |                                                                                                    |                                                                                                    |                                                                                                    |         |
|                                                                                                    |                                                                                                    |                                                                                                    |                                                                                                    |         |
| *Sed ut perspiciatis unde omnis iste                                                                               | natus error sit voluptatem accusantium doloremoue l                                                                               | audantium, totam rem aperiam, eaque ipsa q                                                         | suae ab illo inventore veritatis et quasi architecto beatae vitae                                                                   |         |
| dicta sunt explicabo. Nemo enim ips                                                                                | am voluptatem quia voluptas sit aspernatur aut odit a                                                                             | ut fugit, sed quia consequuntur magni dolore                                                       | es eos qui ratione voluptatem sequi nesciunt."                                                                                      |         |
| 🕫 XML 🖷 Copy                                                                                                    |                                                                                                    |                                                                                                    |                                                                                                    |         |
|                                                                                                    |                                                                                                    |                                                                                                    |                                                                                                    |         |
|                                                                                                    |                                                                                                    |                                                                                                    |                                                                                                    |         |

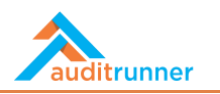

## **FIELDWORK**

1. In the *Fieldwork* part, the system shows each auditor's individual *Fieldwork Findings* for the current compliance activity.

| Auditors                     |              |                                          |                                                                     |                 |         |
|------------------------------|--------------|------------------------------------------|---------------------------------------------------------------------|-----------------|---------|
| <ol> <li>Select a</li> </ol> | n activity a | and assign to the auditor who will       | I execute the fieldwork. You may reassign an activity during the fi | eldwork.        |         |
| Ozgur Hai                    | nurcu        |                                          |                                                                     |                 |         |
| Field                        | work Act     | tivities                                 |                                                                     |                 |         |
|                              | Select       | Standard/Regulation                      | Criteria                                                            | Auditor         | State   |
| -                            | <b>~</b>     | FSSC 22000                               | Prepare a maintenance program for air filters                       | 🗵 Ozgur Hamurcu | Waiting |
|                              | Questio      | ns                                       |                                                                     |                 |         |
|                              | Quest        | ion                                      |                                                                     |                 |         |
|                              | Check        | air filter maintenance records           |                                                                     |                 |         |
|                              | Те           | ests                                     |                                                                     |                 |         |
|                              |              | No keep found on this list               |                                                                     |                 |         |
|                              |              | No item round on this list.              |                                                                     |                 |         |
|                              |              |                                          |                                                                     |                 |         |
|                              | Quest        | ion<br>f HEPA filters, change period max | 3 months                                                            |                 |         |
|                              | Te           | aete                                     |                                                                     |                 |         |
|                              |              | 2313                                     |                                                                     |                 |         |
|                              |              | No item found on this list.              |                                                                     |                 |         |
|                              |              |                                          |                                                                     |                 |         |
|                              | Remark       | s                                        |                                                                     |                 |         |
|                              |              |                                          |                                                                     |                 |         |
| Yigit Taka                   |              |                                          |                                                                     |                 |         |
| Field                        | work Act     | tivities                                 |                                                                     |                 |         |
|                              |              |                                          |                                                                     |                 |         |

2. Click *Proceed* to move to the next part.

| Are you sure you want to                                                                                                    | v Yes X Cancel                                                           | pliance Activity 2293<br>2 hours ago |
|----------------------------------------------------------------------------------------------------|--------------------------------------------------------------------------|--------------------------------------|
| Preliminary Work Opening Meeong                                                                                                    |                                                                          |                                      |
| Auditors                                                                                                    |                                                                          |                                      |
| Select an activity and assign to the auditor who will end<br>of the auditor who will end<br>of the auditor who who will end<br>of the auditor who who who who who who who who who who | xecute the fieldwork. You may reassign an activity during the fieldwork. |                                      |
| Ozgur Hamurcu                                                                                                    |                                                                          |                                      |
| Fieldwork Activities                                                                                                    |                                                                          |                                      |
| Select Standard/Regulation                                                                                                    | Criteria<br>Prepare a maintenance program for air filters                | Auditor State                        |
| Questions                                                                                                    |                                                                          | organ Hamarca v Hanang               |
| questions                                                                                                    |                                                                          |                                      |
| Question<br>Check air filter maintenance records                                                                                                    |                                                                          |                                      |
| Tests                                                                                                    |                                                                          |                                      |
| No item found on this list.                                                                                                    |                                                                          |                                      |
|                                                                                                    |                                                                          |                                      |
| Question                                                                                                    |                                                                          |                                      |
| Use of HEPA filters, change period max 3                                                                                                    | months                                                                   |                                      |
| Tests                                                                                                    |                                                                          |                                      |
| O No item found on this list.                                                                                                    |                                                                          |                                      |
|                                                                                                    |                                                                          |                                      |
| Remarks                                                                                                    |                                                                          |                                      |
|                                                                                                    |                                                                          |                                      |
| Yigit Taka                                                                                                    |                                                                          |                                      |
| Fieldwork Activities                                                                                                    |                                                                          |                                      |
| 8 No item found on this list.                                                                                                    |                                                                          |                                      |
|                                                                                                    |                                                                          |                                      |
| A XML Copy                                                                                                    |                                                                          |                                      |

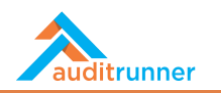

### **CLOSING MEETING**

1. In the *Closing Meeting* part, fill in all the required fields to arrange a closing meeting for the current audit activity. Then, click *Proceed* to move to the next part.

| Are you sure you want to select the action Proc                                                                | eed ?                                                                                                   |                                                                          |                                                                                                    |                   |
|----------------------------------------------------------------------------------------------------|----------------------------------------------------------------------------------------------------|--------------------------------------------------------------------------|----------------------------------------------------------------------------------------------------|-------------------|
| 🗸 Yes 🗶 Ca                                                                                                    | eeting for Standards Compliance                                                                         | e Activity - Standards Complia                                           | ance Activity                                                                                         | 2293<br>hours ago |
| Preliminary Work Opening Meeting Fieldwork Close                                                               | ing Meeting Audit Report                                                                                |                                                                          |                                                                                                    |                   |
| Closing Meeting                                                                                                |                                                                                                    |                                                                          |                                                                                                    |                   |
| Activity Scope                                                                                                 |                                                                                                    |                                                                          |                                                                                                    |                   |
| Standard                                                                                                    |                                                                                                    | Activity Rating                                                          |                                                                                                    |                   |
| FSSC 22000                                                                                                    |                                                                                                    | High                                                                     |                                                                                                    |                   |
| Meeting Date & Place                                                                                           |                                                                                                    |                                                                          |                                                                                                    |                   |
| m03/31/2021 10:00 am                                                                                           |                                                                                                    |                                                                          |                                                                                                    |                   |
| Active Participants                                                                                            | сс                                                                                                    | Co                                                                       | ntact Persons                                                                                         |                   |
| 🛔 Ozgur Hamurcu                                                                                                | 自 备 Yigit Taka                                                                                          | 8 4                                                                      | i Berk Senoglu                                                                                        | 8                 |
| 🏝 Ozgur Hamurcu                                                                                                | + Add New                                                                                               | 4                                                                        | ozgur Hamurcu                                                                                         | 8                 |
| + Add New                                                                                                    |                                                                                                    |                                                                          | + Add New                                                                                             |                   |
| <ol> <li>No item found on this list.</li> </ol>                                                                |                                                                                                    |                                                                          |                                                                                                    |                   |
| Cap Auditor's Remarks                                                                                          |                                                                                                    |                                                                          |                                                                                                    |                   |
|                                                                                                    |                                                                                                    |                                                                          |                                                                                                    |                   |
|                                                                                                    | it cad do alurmed tamper incididunt ut labora a                                                         | t dolore magna aligua. Lit enim ad mi                                    | nim vaniam, quis portrud avarsitation ullamso laboris pisi                                            |                   |
| ut aliqui per ea commodo consequer. Duis aute inure o<br>qui officia deserunt mollit anim id est laborum."     | in and do enderson tempor inclandari di adone e<br>Jolor in reprehenderit in voluptate velit esse cillu | m dolore eu fugiat nulla pariatur. Exc                                   | spiteur sint occaecat cupidatat non proident, sunt in culpa                                           |                   |
| Report Info                                                                                                    |                                                                                                    |                                                                          |                                                                                                    |                   |
| Report Date                                                                                                    | Report No                                                                                               | Su                                                                       | bject                                                                                                 |                   |
| m 03/14/2021                                                                                                   | # 2020/35                                                                                               | 1                                                                        | Standards Compliance Activity                                                                         |                   |
| Conclusion                                                                                                    |                                                                                                    |                                                                          |                                                                                                    |                   |
| "Sed ut perspiciatis unde omnis iste natus error sit voi<br>sunt explicabo. Nemo enim ipsam voluptatem quia vo | luptatem accusantium doloremque laudantium,<br>oluptas sit aspernatur aut odit aut fugit, sed quia      | totam rem aperiam, eaque ipsa quae<br>consequuntur magni dolores eos qui | ab illo inventore veritatis et quasi architecto beatae vitae d<br>ratione voluptatem sequi nesciunt." | licta             |
|                                                                                                    |                                                                                                    |                                                                          |                                                                                                    |                   |

#### **AUDIT REPORT**

1. In the *Audit Report* part, write an *Overview* for the current audit activity. Then, if any, add a *Draft Audit* Report (optional).

| Approve Closing Meeting for Standards Compliance Activity - Standards Compliance Activity |                           |                                |                                  |                      |                                    |                               | 2293       |
|-------------------------------------------------------------------------------------------|---------------------------|--------------------------------|----------------------------------|----------------------|------------------------------------|-------------------------------|------------|
| Preliminary Work                                                                          | Opening Meeting Fieldwork | Closing Meeting Audit Report   | rt Private Notes                 |                      |                                    |                               | 5 1100.000 |
| Audit Report                                                                              |                           | •                              |                                  |                      |                                    |                               |            |
| Department<br>(Empty)                                                                     | Process<br>FSSC 22000     | Activity Rating<br><b>High</b> | Report Date<br>3/14/2021 5:56 PM | Report No<br>2020/35 | Executive Summary<br>Click to view | Audit Report<br>Click to view |            |
| Draft Activity Re                                                                         | port                      |                                |                                  |                      |                                    |                               |            |
| Click to view draft Ac                                                                    | tivity Report             |                                |                                  |                      |                                    |                               |            |
| XML 🗈 Copy                                                                                |                           |                                |                                  |                      |                                    |                               |            |
|                                                                                           |                           |                                |                                  |                      |                                    |                               |            |
|                                                                                           |                           |                                |                                  |                      |                                    |                               |            |
|                                                                                           |                           |                                |                                  |                      |                                    |                               |            |
|                                                                                           |                           |                                |                                  |                      |                                    |                               |            |
|                                                                                           |                           |                                |                                  |                      |                                    |                               |            |

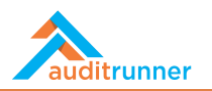

## **PRIVATE NOTES**

1. If any, add Private Notes by clicking +Add New.

| Approve Closing Meeting for Standards Compliance Activity - Standards Compliance Activity |                            |                             |                   |           |                   |               |  |
|-------------------------------------------------------------------------------------------|----------------------------|-----------------------------|-------------------|-----------|-------------------|---------------|--|
| Preliminary Work Op                                                                       | pening Meeting Fieldwork C | losing Meeting Audit Report | Private Notes     |           |                   |               |  |
| Audit Report                                                                              |                            | •                           |                   |           |                   |               |  |
| Department                                                                                | Process                    | Activity Rating             | Report Date       | Report No | Executive Summary | Audit Report  |  |
| (Empty)                                                                                   | FSSC 22000                 | High                        | 3/14/2021 5:56 PM | 2020/35   | Click to view     | Click to view |  |
| Draft Activity Rep                                                                        | ort                        |                             |                   |           |                   |               |  |
| Click to view draft Activ                                                                 | vity Report                |                             |                   |           |                   |               |  |
| XML 🖪 Copy                                                                                |                            |                             |                   |           |                   |               |  |
|                                                                                           |                            |                             |                   |           |                   |               |  |
|                                                                                           |                            |                             |                   |           |                   |               |  |
|                                                                                           |                            |                             |                   |           |                   |               |  |
|                                                                                           |                            |                             |                   |           |                   |               |  |
|                                                                                           |                            |                             |                   |           |                   |               |  |
|                                                                                           |                            |                             |                   |           |                   |               |  |

2. By clicking *Approve,* finalize the audit activity.

| <b>est Mode</b><br>work item working in test mode, all next w | vork items will t                                                                         |                     |
|---------------------------------------------------------------|-------------------------------------------------------------------------------------------|---------------------|
|                                                               | Approve Closing Meeting for Standards Compliance Activity - Standards Compliance Activity | 2293<br>5 hours ago |
| Preliminary Work Opening Mee                                  | ting Fieldwork Closing Meeting Audit Report Private Notes                                 |                     |
| Private Notes                                                 |                                                                                           |                     |
| + Add New                                                     |                                                                                           |                     |
| XML Copy                                                      |                                                                                           |                     |
|                                                               |                                                                                           |                     |

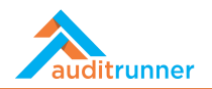

3. In the *Executive Summary* section, select the *Distribution List*.

| Preliminary Work Oper                    | ing Meeting Fieldwork Closing Meet | ting Management Response Executive | Summary Audit Report Private Notes |             |              |
|------------------------------------------|------------------------------------|------------------------------------|------------------------------------|-------------|--------------|
| Executive Summary                        | 1                                  |                                    |                                    |             |              |
| Edited by                                |                                    |                                    |                                    |             |              |
| Name                                     | Identity                           | Department                         | Position                           | Form Date   |              |
| (Empty)                                  | (Empty)                            | Board of Directors                 | Board Member                       | m 3/15/2021 |              |
| Report No                                |                                    |                                    |                                    |             |              |
| 2020/37                                  |                                    |                                    |                                    |             |              |
| Click to view draft Execuit              | re Summary                         |                                    |                                    |             |              |
| Executive Summar                         | 1                                  |                                    |                                    |             |              |
|                                          |                                    |                                    |                                    |             |              |
| <ol> <li>No item found on the</li> </ol> | is list.                           |                                    |                                    |             |              |
| + Add Section                            |                                    |                                    |                                    |             |              |
| Distribution List                        |                                    |                                    |                                    |             |              |
| Distribution List                        |                                    |                                    |                                    |             |              |
| Name                                     |                                    | Title                              | Executive Summary                  |             |              |
| 🛎 WorkRunner                             |                                    | (Empty)                            | Send Executive Summary             |             | <b>⊕</b> ++• |
| Type to search                           |                                    | (Empty)                            | Send Executive Summary             |             | ₩ +          |
|                                          | Organization O Search Results      |                                    |                                    |             | Delete All   |
| ා Recently Used 📕                        | organization a scarcinicsaits      |                                    |                                    |             |              |

4. Share the Audit Report by clicking Distribute Report.

|                        | Finalize Report for Standards Compliance Activity - Standards Compliance Activity |                                |                                  |                      |                                    |                                      |  |
|------------------------|-----------------------------------------------------------------------------------|--------------------------------|----------------------------------|----------------------|------------------------------------|--------------------------------------|--|
| Preliminary Work       | Opening Meeting Fieldwork                                                         | Closing Meeting Managemen      | t Response Executive Summary     | Audit Report Private | Notes                              |                                      |  |
| Audit Report           |                                                                                   |                                |                                  |                      |                                    |                                      |  |
| Department<br>(Empty)  | Process<br>FSSC 22000                                                             | Activity Rating<br><b>High</b> | Report Date<br>3/14/2021 5:56 PM | Report No<br>2020/35 | Executive Summary<br>Click to view | Audit Report<br><u>Click to view</u> |  |
| Draft Activity Re      | port                                                                              |                                |                                  |                      |                                    |                                      |  |
| Click to view draft Ac | tivity Report                                                                     |                                |                                  |                      |                                    |                                      |  |
| XML Copy               |                                                                                   |                                |                                  |                      |                                    |                                      |  |
|                        |                                                                                   |                                |                                  |                      |                                    |                                      |  |
|                        |                                                                                   |                                |                                  |                      |                                    |                                      |  |
|                        |                                                                                   |                                |                                  |                      |                                    |                                      |  |
|                        |                                                                                   |                                |                                  |                      |                                    |                                      |  |
|                        |                                                                                   |                                |                                  |                      |                                    |                                      |  |